株式会社エクストランス

# X-MON3

ダッシュボード操作マニュアル 2018/09 第二版

| 凹谷 | 内 | 容 |
|----|---|---|
|----|---|---|

| 1. | まえが    | き4                  |
|----|--------|---------------------|
| 2. | ダッシ    | ·ュボードとは             |
| 3. | ダッシ    | ·ュボードの表示            |
| 4. | ダッシ    | ュボードの登録と編集7         |
| 4  | .1. 新  | ,<br>規作成            |
|    | 4.1.1. | 新規作成画面初期配置          |
|    | 4.1.2. | パネルの追加・配置変更9        |
|    | 4.1.3. | パネルの設定変更11          |
|    | 4.1.4. | パネルの削除11            |
|    | 4.1.5. | 閲覧対象ユーザ設定 12        |
|    | 4.1.6. | ダッシュボードの保存 12       |
| 4  | .2. 編  | 集                   |
| 4  | .3. 肖  | 除                   |
| 5. | 各パネ    | ルの表示と設定             |
| 5  | .1. オ  | スト・サービスの障害検知数14     |
|    | 5.1.1. | 表示                  |
|    | 5.1.2. | 絞り込み条件14            |
| 5  | .2. オ  | スト・サービスのステータス変動履歴16 |
|    | 5.2.1. | 表示                  |
|    | 5.2.2. | 絞り込み条件16            |
| 5  | .3. オ  | スト・サービスの未処理の障害17    |
|    | 5.3.1. | 表示                  |
|    | 5.3.2. | 絞り込み条件17            |
| 5  | .4. オ  | スト ID 検索            |
|    | 5.4.1. | 表示                  |
| 5  | .5. =  | メント履歴18             |
|    | 5.5.1. | 表示                  |
|    | 5.5.2. | 絞り込み条件18            |
| 5  | .6. ス  | テータス情報              |
|    | 5.6.1. | 表示                  |
|    | 5.6.2. | 絞り込み条件              |
| 5  | .7. ノ  | パフォーマンスグラフ          |

| 5.7   | 7.1. 表示                | 19 |
|-------|------------------------|----|
| 5.7   | 7.2. 絞り込み条件            | 20 |
| 5.8.  | 任意のパフォーマンスグラフ          | 20 |
| 5.8   | 8.1. 表示                | 20 |
| 5.9.  | 外部リンク                  | 21 |
| 5.9   | 9.1. 表示                | 21 |
| 5.9   | 9.2. 絞り込み条件            | 21 |
| 6. ダッ | ッシュボード管理               | 22 |
| 6.1.  | 閲覧対象ユーザグループの変更         | 22 |
| 6.2.  | システムのデフォルトダッシュボード設定    | 23 |
| 6.3.  | ダッシュボードの一括削除           | 23 |
| 7. ユ- | ーザのデフォルトダッシュボード設定      |    |
| 7.1.  | 設定方法                   |    |
| 7.2.  | 指定されていたダッシュボードが削除された場合 | 25 |
| 8. 備考 | 考                      | 26 |
| 8.1.  | 障害時のアラート音について          |    |

1. まえがき

本書は X-MON3.5.0 で変更されました、ダッシュボードの設定を行うためのマニュアルとなっております。

• 本書における解説環境

X-MON ver3.5.0 以降

本書以外のマニュアルについては X-MON サポートページにログインしてご確認ください。 http://x-mon.jp/support/

2017年07月

| 改訂履歴     |     |
|----------|-----|
| 2017年07月 | 初版  |
| 2018年09月 | 第二版 |

# 2. ダッシュボードとは

X-MON 管理画面へログイン直後に表示される画面です。

従来(X-MON3.4.1以前)では、全ユーザ統一して決められた配置のダッシュボードのみ、閲覧が可能でした。

| -MO      | N -     | 管理者加 | 「ログインしてい | います。(2017/07 | /04 11:42:55) |         |               | 86 👼 🛲 |
|----------|---------|------|----------|--------------|---------------|---------|---------------|--------|
|          |         |      |          |              |               |         |               |        |
|          | 2       | ホストオ | を登録して    | 監視を始めまし      | 13            |         | 未処理の障害        |        |
|          |         |      |          |              |               |         | 障害は検出されていません。 |        |
| ホストID検索  |         |      |          |              |               | Q検索     |               |        |
|          |         |      |          |              |               |         |               |        |
| ステータス情報  |         |      |          |              |               |         |               |        |
| 全ホスト     | 全障害     | UP   | DOWN     | UNREACH      | ABLE          | PENDING |               |        |
| 1        | 0       | 1    | 0        | 0            |               | 0       |               |        |
| 全サービス    | 全障害     | OK   | WARNING  | UNKNOWN      | CRITICAL      | PENDING |               |        |
| 11       | 0       | 11   | 0        | 0            | 0             | 0       |               |        |
| パフォーマンス  | ブラフ     |      |          |              |               |         |               |        |
| グラフの選択   | - x v   |      |          |              |               |         |               |        |
| ホストID X  | MON(X-N | MON) |          | $\sim$       |               |         |               |        |
| サービスID P | ING     |      |          | ~            |               |         |               |        |
| 四牛成      |         |      |          |              |               |         |               |        |
| 1100 ENG |         |      |          |              |               |         |               |        |

X-MON3.5.0 以降はダッシュボードが複数作成できるようになり、用途に応じて切り替えることができます。

※ダッシュボードの新規作成・編集・削除などの操作は「管理者」または「運用責任者」以上の 権限で行えます。

|                      |                                 |                              |    |                                                                                                    | サンプルのダッシュポード                                                                                                    |
|----------------------|---------------------------------|------------------------------|----|----------------------------------------------------------------------------------------------------|----------------------------------------------------------------------------------------------------|
| A)                   | arm-Fatosari                    |                              | 2  | A CHEMINION CONTRACTOR                                                                                                    | 7-Collegellion                                                                                                    |
| 803.0<br>4           | / 25                            | 14 /                         | 53 | Aストクムープルミニカホスト / ソート いやけいひゃんの見かが聞い/<br>副語 2012 00-14 12 00 00-2012 00-14 12 00 00 / ダリッチ f (小前)                                                                                                    | あるとうからつくないためのとうくかった場合的ないからのかったのでにない。<br>単語のはこうからの「12-00-00~2011-00-14-12-00-00」が少くためまたい。                                                                                                    |
| 6<br>3<br>6.41-104.8 | 15<br>1                         | 38                           | 1  | and, see, hod<br>(see, loss, hod)<br>(see, loss, hod)<br>(see, los                         | MACHIEL SURVEYON AND A MACHINE AND A MACHINE |
| R34 - 87, 895        | 9                               |                              | 14 | AAT ALV "VERMENT AND<br>Distance is a state<br>product of a state<br>intervention and<br>intervention and<br>int                                                                                                    | 9-EAX9-PARMENT AND A LOSS (Contractory) Based are<br>and owned or all to<br>EXCELLENCE or you can income                                                                                                    |
|                      | 5.000<br>012,06,14.02.04-30.170 | PING<br>COM LICHY AND ALC PA | -  | EXCLUSION<br>INTO CONTRACTOR<br>EDD SECOND<br>INTO CONTRACTOR<br>INTO CONTRACTOR<br>INTO CONT | Bit of All PARK<br>ESSALDSOIL - un antita Instant<br>ESSALDSOIL - un antita Instant<br>ESSALDSOIL - un actitation                                                                                                    |
| · ···                |                                 |                              |    | auft under hentback state henty<br>7                                                                                                    | PECTOR AN OFFICE<br>EXCERTISARY - VIEL AND THE AND THE AND<br>APPEND                                                                                                    |
| · CRAE-NO ·          | pecetions - serving + or        | how .                        |    | ported at the second state of the second state of the                                                                                                    | Concernance of the second second                                                                                                    |

また、ダッシュボードごとにユーザグループでの閲覧制限を設けることや、ユーザ毎にログイン 後表示されるダッシュボードをあらかじめ指定することができます。

ダッシュボードは X-MON インストール時、または X-MON3.4.1 以前よりアップデートを行った際に、デフォルトで1つ登録されています。

# 3. ダッシュボードの表示

現在表示されているダッシュボード名は右上のプルダウンに表示されています。

|                  |               | デフォルト のダッシン    | ュボード     |              |         |
|------------------|---------------|----------------|----------|--------------|---------|
|                  | ステータス情報 (木    | ストグループ:全ての木スト) |          |              |         |
| 55               | 全木スト障害 / 全木スト |                | 全サ-      | - ビス障害 / 全サ- | -ビス     |
| 3110             | 4             | / 26           |          | 14 / 53      |         |
|                  | UP            | PENDING        | ОК       |              | PENDING |
| <del>}</del> 32秒 | 6 16          |                | 38       |              | 1       |
|                  | DOWN          | UNREACHABLE    | CRITICAL | WARNING      | UNKNOWN |
|                  | 3             | 1              | 9        | 4            | 1       |

# プルダウンを切り替えることで、該当のダッシュボードが表示されます。

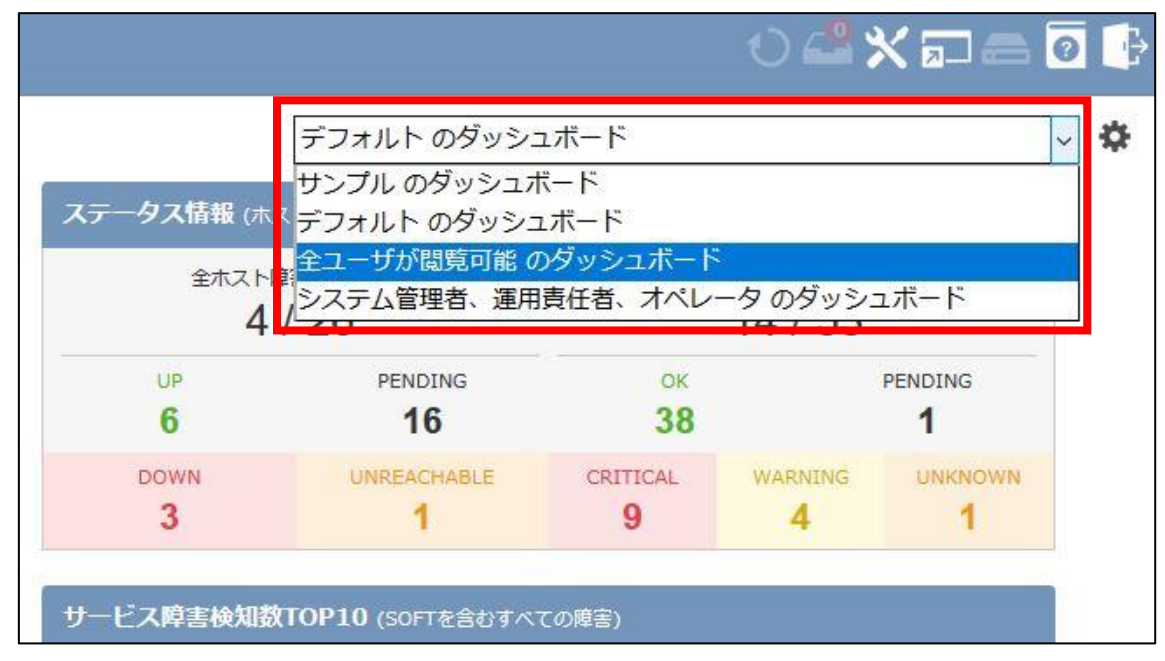

ダッシュボードに表示されている各パネルは約1分ごとに情報が自動で更新されます。

4. ダッシュボードの登録と編集

X-MON の管理画面で左上の X-MON ロゴ、または[監視メニュー]より[ダッシュボード]を選択 します。

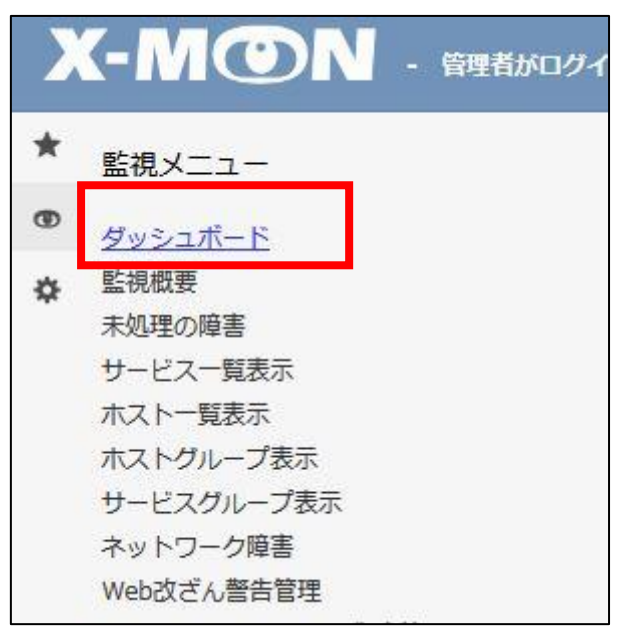

遷移したダッシュボード画面の歯車ボタンにマウスを乗せ、表示されたリストより[ダッシュボ ードの新規作成]を選択します。

|               |               | 0 🗳 🗙 🖬 📾 💽 🔂                     |
|---------------|---------------|-----------------------------------|
| デフォルト のダッシュボ  | -F            |                                   |
| トグループ:全てのホスト) |               | ダッシュボードの新規作成<br>このタッシュホートを編集      |
| 害 / 全木スト      | <b>全サ</b> ービ: | <u>ダッシュボード管理</u><br><sup>ス障</sup> |
| 26            | 1             | 4 / 53                            |
| PENDING       | OK            | PENDING                           |

4.1. 新規作成

ここではダッシュボードへ表示するパネルの設定を行います。 各パネルの詳細は本書の5章をご覧ください。

## 4.1.1. 新規作成画面初期配置

新規作成画面遷移時、デフォルトで以下のパネルが追加されています。

- ・一列目
  - ▶ ステータス情報
  - ▶ ホスト ID 検索
  - ▶ コメント履歴
  - ▶ 外部リンク
- ・二列目
  - ▶ ホスト障害検知数
  - ▶ ホストステータス変動履歴
  - > ホストの未処理の障害
- ・三列目
  - > サービス障害検知数
  - ▶ サービスステータス変動履歴
  - ▶ サービス未処理の障害

またブラウザの横幅により、表示されるダッシュボード列の横並びの数を自動で変更します。 その際表示しきれなかった列は、表示されているダッシュボード列の下側へ移動します。 4.1.2. パネルの追加・配置変更

新たにパネルを追加する際は、画面左上の[パネルの追加]ボタンをクリックします。

|             | /N /N                           |                         |                                         |
|-------------|---------------------------------|-------------------------|-----------------------------------------|
| 1 パネルの追加    | ここにタッシュボード名                     | を入力してください               |                                         |
| ステータス情報 (ホス | ットグリ <i>ーブ・</i> 今アのナフト\         |                         |                                         |
|             |                                 |                         |                                         |
|             |                                 |                         |                                         |
| 全ホスト障       | (アッルーク) 主 (OM(KT))<br>:語 / 全木スト | 全サービス障                  | 唐 / 全サ-                                 |
| 全市スト庫<br>4  | 培/全ホスト                          | <sub>全サービス障</sub><br>14 | <sub>唐/全サ</sub> -<br><mark>/ 53</mark>  |
| 全ホスト障<br>4  | e / 全ホスト<br>/ 26<br>PENDING     | 全サービス障<br>14<br>ок      | 嗐/ <del>全サ</del> -<br><mark>/ 53</mark> |

表示されたリストより追加したいパネルのアイコンをクリックしたまま、灰色の点線で囲われた場所へ、マウスをドラッグします。

|                                                         | しています。(2017-07-04 13:34:18)   |            |
|---------------------------------------------------------|-------------------------------|------------|
| 操作方法 😧                                                  | ダッシュボードの新規作成🥹                 |            |
| ホスト関連 ▼                                                 | パネル違択を閉じる ここにダッシュボード名を入力してくださ | さいのダッシ     |
| ホスト酸医検知<br>ホストステータ<br>文変動原歴<br>ホストの未処理<br>の障害<br>ホスト検索機 | 3<br>5<br>ステーダス信報             | <b>#</b> 9 |
| サービス関連     ・                                            |                               |            |

※例では[ステータス情報]をドラッグしています。

配置したい箇所でマウスを離すことでパネルが追加できます。

配置を変更したい場合、変更したいパネルをマウスでクリックしたまま、変更したい箇所までド ラッグすることで変更ができます。

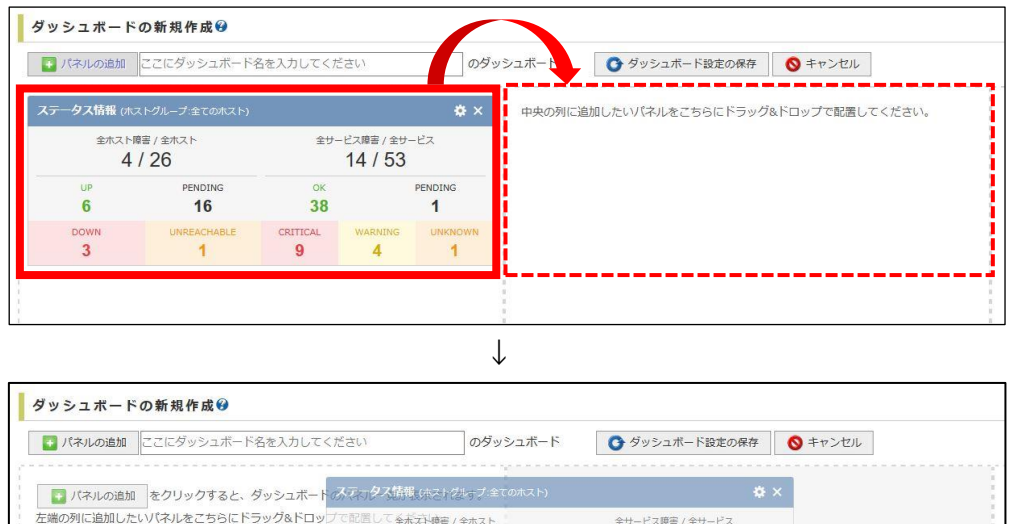

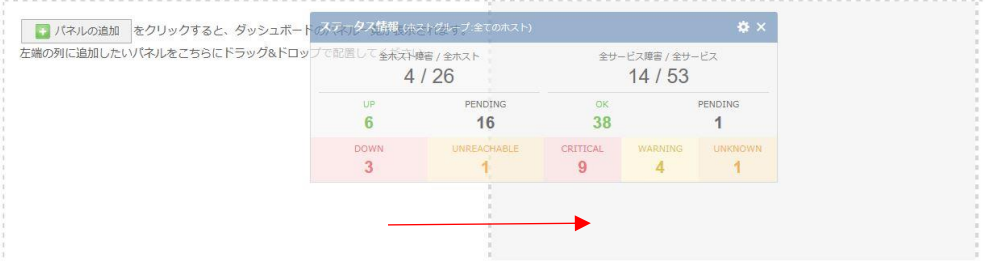

## 4.1.3. パネルの設定変更

パネル右上の歯車ボタンをクリックします。

| 全ホスト | 摩害 / 全木スト   | 全サービス障害 / 全サービス |         |         |  |
|------|-------------|-----------------|---------|---------|--|
| 4    | / 26        |                 | 14 / 53 |         |  |
| UP   | PENDING     | ENDING OK       |         | PENDING |  |
| 6    | 16          | 38              |         | 1       |  |
| DOWN | UNREACHABLE | CRITICAL        | WARNING | UNKNOWN |  |
| 3    | 1           | 9               | 4       | 1       |  |

表示された設定変更画面で表示の情報を絞り込むことができます。

|           | ステー         | タス情報     |         |         |
|-----------|-------------|----------|---------|---------|
| ホストグループ指定 | 全てのホスト      | So       | ~       |         |
|           | 変更          | キャンセル    |         |         |
| UP        | PENDING     | OK       | 3       | PENDING |
| 6         | 16          | 38       |         | 1       |
| DOWN      | UNREACHABLE | CRITICAL | WARNING | UNKNOWN |
| 3         | 1           | 9        | 4       | 1       |

※指定できる項目はパネルごとに異なります。

設定変更後[変更]ボタンをクリックすることで、設定を保存することができます。

# 4.1.4. パネルの削除

不要な要素はパネル右上の×ボタンをクリックすることで削除することができます。

| 全ホスト | 摩害 / 全木スト   | 全サ-      | -ビス障害 / 全サ- | -ビス     |
|------|-------------|----------|-------------|---------|
| 4    | / 26        |          | 14 / 53     |         |
| UP   | PENDING     | ОК       |             | PENDING |
| 6    | 16          | 38       |             | 1       |
| DOWN | UNREACHABLE | CRITICAL | WARNING     | UNKNOWN |
| 3    | 1           | 9        | 4           | 1       |

## 4.1.5. 閲覧対象ユーザ設定

パネルの設定を終えたのち、[ダッシュボード設定の保存]ボタンをクリックすることで、作成中のダッシュボードの、閲覧設定を行う画面が表示されます。

| 🛐 パネルの追加   | サンプル                                  |                      | <u></u>              | ダッシュボード              | 🕑 ダッシュボード設定の保存                                                                      | ◎ キャンセル                     |                        |
|------------|---------------------------------------|----------------------|----------------------|----------------------|-------------------------------------------------------------------------------------|-----------------------------|------------------------|
| ステータス情報 (オ | マントグループ:全てのホスト)                       |                      | ¢ ×                  | ホスト障害                | 。<br>検知数TOP5 (SOFTを含むすべての障害)                                                        | <b>.</b>                    | <b>¢</b> >             |
| 全ホスト<br>4  | <sub>障害 / 全ホスト</sub><br>- <b>/ 26</b> | <u>≆</u> ש–צֿג<br>14 | 障害 / 全サービス<br>↓ / 53 | ホストグルー<br>期間:2017-06 | <b>『</b> :全てのホスト / <b>ソート:</b> UNREACHABLE障害<br>04 13:57:00~2017-07-04 13:57:00 / ダ | i件数順 /<br><b>'ウンタイム:</b> 含む |                        |
| UP<br>6    | PENDING                               | ок<br><b>38</b>      | PENDING              | ESXI5<br>(ESXI5)     |                                                                                     | DOV                         | VN <b>=</b> UNREACHABL |
| DOWN       | LINREACHABLE                          | CRITICAL             | ARNING UNKNOWN       | Comment_t            | est_01                                                                              |                             |                        |

| 閲覧対象ユーザ設定       |                                 |
|-----------------|---------------------------------|
| ダッシュボードの閲覧権限    |                                 |
| ● 全ユーザが閲覧可能     |                                 |
| ○ システム管理者、運用責任者 | 、オペレータが閲覧可能                     |
| ○ システム管理者、運用責任者 | 、オペレータおよび指定したユーザグループの閲覧者のみが閲覧可能 |

閲覧権限は下記の3パターンから選択できます。

- 全ユーザが閲覧可能
- システム管理者、運用責任者、オペレータが閲覧可能
- システム管理者、運用責任者、オペレータおよび指定したユーザグループの閲覧者のみが閲覧可能(※ユーザグループは1つ以上指定する必要があります)

4.1.6. ダッシュボードの保存

閲覧対象ユーザ設定画面で[保存]ボタンを押すことでダッシュボードが保存され、ダッシュボードの表示画面へ遷移します。

| 保存 | キャンセル |
|----|-------|
|----|-------|

4.2. 編集

ダッシュボード画面右上のプルダウンより、編集を行いたいダッシュボードを選択します。

ダッシュボード画面の歯車ボタンにマウスを乗せ、表示されたリストより[このダッシュボード を編集]を選択します。

|                          | 0 🗳 🗙 🗊 📾 💿 🔂    |
|--------------------------|------------------|
| デフォルト のダッシュボード           | ダッシュボードの新規作成     |
| トグループ:全ての木スト)            | このダッシュボードを編集     |
| 害/全ホスト 全t<br>/ <b>26</b> | t-ビス庫<br>14 / 53 |

## 4.3. 削除

削除を行いたいダッシュボードの編集画面へ遷移後[このダッシュボードを削除する]ボタンを クリックすることで、ダッシュボードを削除することができます。

| 保存   | ● キャンセル | 💌 このダッシュボー | ドを削除する                 |
|------|---------|------------|------------------------|
| )障害) |         | ¢×         | サービス障害検知数TO            |
| i/   |         |            | <b>ホストグループ:</b> 全てのホスト |

※<u>システムのデフォルトダッシュボード</u>に指定されているダッシュボードでは、[このダッシュ ボードを削除する]ボタンは表示されません。

# 5. 各パネルの表示と設定

## 5.1. ホスト・サービスの障害検知数

イベントログより指定された期間中、障害件数の多いホスト・サービスを上位から表示します。 棒グラフへマウスを乗せることで、障害件数の内訳が表示されます。

# 5.1.1. 表示

● ホスト

| ホスト障害検知数TOP5 (SOFTを含むすべての障害)                                                                                                    |                                                                             |      |             |  |
|----------------------------------------------------------------------------------------------------|-----------------------------------------------------------------------------|------|-------------|--|
| ホストグループ:全ての<br>期間:2017-06-04 14:3                                                                                                    | ホスト / <b>ソート:</b> 全障害件数順 /<br>36:00~2017-07-04 14:36:00 / <b>ダウンタイム:</b> 含む |      |             |  |
| soft_state_host<br>(soft_state_host)<br>EGKUS<br>(ESQIS)<br>EGKU4<br>(PSQIA)<br>Na Hoara (Iown<br>(気気タウンホスト)<br>Comment_best_0101<br>(Comment_best_01) |                                                                             | DOWN | UNREACHABLE |  |
| (                                                                                                    | 0 続きを表示                                                                     |      | 12(件)       |  |

● サービス

| サービス障害検知数TOP10 (HARD障害のみ)                                                                                                    |       |             |  |  |
|----------------------------------------------------------------------------------------------------|-------|-------------|--|--|
| <b>ホストグループ:</b> 全てのホスト / <b>ソート:</b> 障害件数順(WARNING+CRITICAL) /<br>期間:2017-06-27 15:02:00~2017-07-04 15:02:00 / <b>ダウンタイム:</b> 含まない |       |             |  |  |
| ESXEC(ESKEC)<br>vm bost mem                                                                                                    |       | ING UNKNOWN |  |  |
| ESXI4(ESXI4)<br>vm_nic_transmt<br>ESXI4(ESXI4)                                                                                     |       |             |  |  |
| vm_switch_transmit<br>ESXI6(ESKI6)<br>vm_nic_transmt                                                                               |       |             |  |  |
| LSXL4(LSK14)<br>vm_nic_receive<br>ESXT4(ESK14)                                                                                     | 続きを表示 |             |  |  |

#### 5.1.2. 絞り込み条件

| 新規作成 | • | 編集画面 | での絞り゙ | 込み条件 |
|------|---|------|-------|------|

| ホストグループ指定 | 指定されたホストグループの障害のみ表示します。 |
|-----------|-------------------------|
| 取得期間      | 指定された期間内で障害のカウントを行います。  |

| 順位       | 指定された順位までを表示します。                       |  |  |  |
|----------|----------------------------------------|--|--|--|
|          | ・1~5 位…上位 5 番目までを表示します。                |  |  |  |
|          | ※同率1位など同じ件数が並ぶ場合、最大10件表示します。           |  |  |  |
|          | ・1~10 位…上位 10 番目までを表示します。              |  |  |  |
|          | ※同率1位など同じ件数が並ぶ場合、最大20件表示します。           |  |  |  |
| ステータスタイプ | 指定されたステータス状態をカウントします。                  |  |  |  |
|          | ・SOFT を含む全ての状態…SOFT と HARD 状態を合算した値でカウ |  |  |  |
|          | ントします。                                 |  |  |  |
|          | ・HARD 障害のみ…HARD 状態の障害のみカウントを行います。      |  |  |  |
| 並び順(降順)  | 指定された項目についてカウントを行います。                  |  |  |  |
|          | <u>ホスト</u>                             |  |  |  |
|          | ・全障害件数順…DOWN+UNREACHABLE 件数の合計         |  |  |  |
|          | ・DOWN 障害件数順…DOWN 件数                    |  |  |  |
|          | ・UNREACHABLE 障害件数順…UNREACHABLE 件数      |  |  |  |
|          | <u>サービス</u>                            |  |  |  |
|          | ・全障害件数順…WARNING+CRITICAL+UNKNOWN 件数の合計 |  |  |  |
|          | ・障害件数順…CRITICAL+WARNING 件数の合計          |  |  |  |
|          | ・WARNING 障害件数順…WARNING 件数              |  |  |  |
|          | ・CRITICAL 障害件数順…CRITICAL 件数            |  |  |  |
|          | ・UNKNOWN 障害件数順…UNKNOWN 件数              |  |  |  |
| ダウンタイム   | ダウンタイム期間中の障害をカウントするかどうかを指定します。         |  |  |  |
|          | ・含む…ダウンタイム期間に起こった障害をカウントします。           |  |  |  |
|          | ・含まない…ダウンタイム期間の障害をカウントしません。            |  |  |  |

※同率順位の場合の並び順

ホスト

並び順での指定項目 > 全障害件数降順 > DOWN 障害数降順 > UNREACHABLE 障害数降順 > ホスト ID 昇順

サービス

並び順での指定項目 > 全障害件数降順 > CRITICAL 障害数降順 > WARNING 障害数降順 > UNKNOWN 障害数降順 > ホスト ID 昇順

# 5.2. ホスト・サービスのステータス変動履歴

イベントログより直近のステータス変動を行ったホスト・サービスを表示します。 上に表示されるもの程最新のデータとなります。

#### 5.2.1. 表示

● ホスト

| ホストステータス変動履歴 (ホストグループ:全ての                  | )<br>Dホスト) 表示件数:5件 |
|--------------------------------------------|--------------------|
| 2017-06-21 18:30:29<br><u>ESXI5(ESXI5)</u> |                    |
| 2017-06-21 18:30:08<br><u>ESXI5(ESXI5)</u> |                    |
| 2017-06-21 18:30:03<br>ESXI5(ESXI5)        |                    |

#### ● サービス

| サービスステータス変動履歴 (ホストグループ:全てのホスト) 表示件数:5件                                 |
|------------------------------------------------------------------------|
| 2017-07-04 12:12:35<br><u>ESXI6(ESXI6)</u> - <u>vm nic transmit</u>    |
| 2017-07-04 12:09:16<br><u>ESXI6(ESXI6)</u> - <u>vm_nic_transmit</u>    |
| 2017-07-04 09:56:25<br><u>ESXI4(ESXI4)</u> - <u>vm_nic_transmit</u>    |
| 2017-07-04 09:54:22<br><u>ESXI4(ESXI4)</u> - <u>vm_switch_transmit</u> |

#### 5.2.2. 絞り込み条件

新規作成・編集画面での絞り込み条件

| ホストグループ指定 | 指定されたホストグループのステータス変動のみ表示します。 |
|-----------|------------------------------|
| 表示件数      | 指定された件数分表示を行います。             |

## 5.3. ホスト・サービスの未処理の障害

ステータスが HARD 障害かつダウンタイム、認知済みの設定が行われていないホスト・サービ スを表示します。

最大 20 件表示され、上に表示されるもの程最新のデータとなります。

#### 5.3.1. 表示

● ホスト

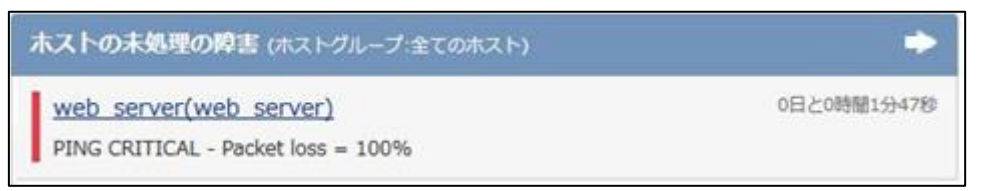

#### ● サービス

| ESXI6(ESXI6) - vm host mem       | 0日と6時間3分518   |
|----------------------------------|---------------|
| WARNING - メモリの全体使用率は 88.20 % です。 |               |
| ESXI5(ESXI5) - vmware hardware   | 0日と18時間38分218 |

#### 5.3.2. 絞り込み条件

新規作成・編集画面での絞り込み条件

ホストグループ指定 | 指定されたホストグループの障害のみ表示します。

#### 5.4. ホスト ID 検索

ホスト ID の部分一致での検索が行えます。

## 5.4.1. 表示

| ホストID検索 |   |
|---------|---|
|         | 0 |

入力欄へ「ホスト ID」「ホスト名称」「ホストの IP アドレス/FQDN」の一部を入力することで 候補が入力欄の下へ表示されます。

| 木 | ストID検索                 |    |
|---|------------------------|----|
|   | мо                     | O, |
|   | X-MON(X-MON):127.0.0.1 |    |

候補より検索を行いたいホストをクリックすることで、入力欄へ自動でホスト ID が補完されます。

エンターキーを押すことで検索が実行され、サービス一覧画面へ遷移します。

#### 5.5. コメント履歴

ホスト・サービスへ追加されたコメントを指定件数分表示します。 上に表示されるもの程最新のコメントとなります。

5.5.1. 表示

| コメント履歴 (ホスト      | グループ:全てのホスト) 表示件数:5件   |                             |
|------------------|------------------------|-----------------------------|
| ESXI4 - vm datas | store                  | Ø                           |
| אכאב             |                        | admin - 2017-07-04 15:57:05 |
|                  | サンプルコメント               |                             |
| Comment test 0   | 1 - comment service 01 |                             |

#### 5.5.2. 絞り込み条件

新規作成・編集画面での絞り込み条件

| ホストグループ指定 | 指定されたホストグループのコメントのみ表示します。 |
|-----------|---------------------------|
| 表示件数      | 指定された件数分表示を行います。          |

# 5.6. ステータス情報

ホスト・サービスの各ステータスの件数を表示します。

各ステータスの件数をクリックすることで、ステータスタイプごとに絞られたホスト・サービス 一覧へ遷移します。

5.6.1. 表示

| 全ホスト | 摩害 / 全ホスト   | <b>全</b> サ- | -ビス障害 / 全サ- | -ビス     |
|------|-------------|-------------|-------------|---------|
| 5    | / 27        |             | 14 / 53     |         |
| UP   | PENDING     | ок          |             | PENDING |
| 6    | 16          | 38          |             | 1       |
| DOWN | UNREACHABLE | CRITICAL    | WARNING     | UNKNOWN |
| 4    | 1           | 9           | 4           | 1       |

5.6.2. 絞り込み条件

新規作成・編集画面での絞り込み条件

ホストグループ指定 指定されたホストグループのステータス件数のみ表示します。

# 5.7. パフォーマンスグラフ

選択したサービスグラフの現在の情報を表示します。

各グラフのカメラアイコンより、グラフ画像をダウンロードできます。

5.7.1. 表示

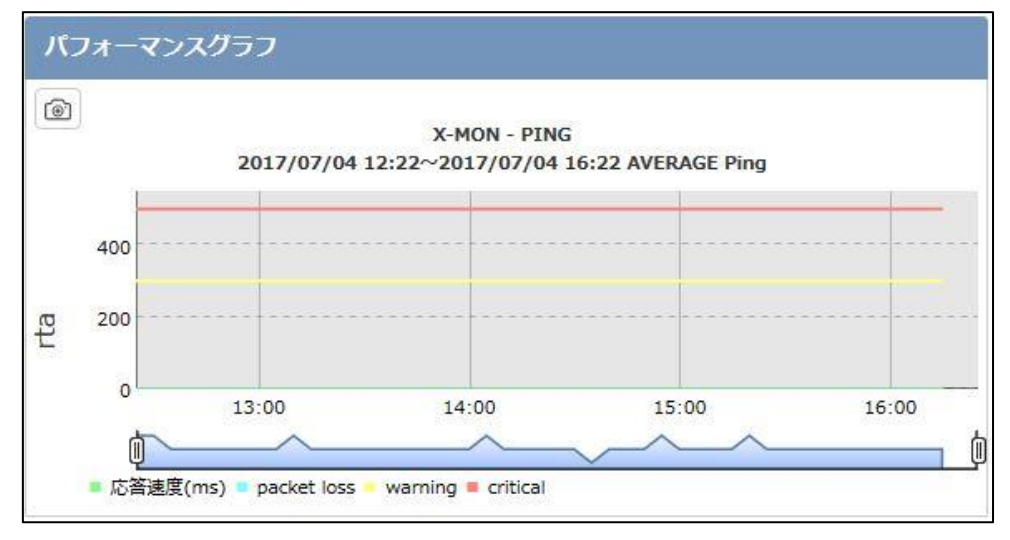

5.7.2. 絞り込み条件

新規作成・編集画面での絞り込み条件

| クラフの選択         | 表示を行いたいクラフの頭文字を選択します。         |  |  |
|----------------|-------------------------------|--|--|
|                | ホストの場合…ホスト ID の頭文字            |  |  |
|                | カスタムグラフの場合…カスタムグラフ ID の頭文字    |  |  |
| ホストID          | 表示するサービスのホスト ID を指定します。       |  |  |
| サービス ID        | 表示するサービスを選択します。               |  |  |
| カスタムグラフ ID     | 表示するグラフがカスタムグラフの場合、カスタムグラフ ID |  |  |
|                | を指定します。                       |  |  |
| 算出値            | グラフを値の平均値で作成する、または最大値で作成するか   |  |  |
|                | を指定できます。                      |  |  |
| 取得期間(指定時間より現在) | 現在時刻より指定された期間のグラフを表示します。      |  |  |

## 5.8. 任意のパフォーマンスグラフ

任意のパフォーマンスグラフは、新規作成・編集画面で表示内容を変更することはできません。 ダッシュボードの表示画面にて、ユーザが任意で選択したサービスグラフの現在の情報を表示 します。

生成したグラフはユーザ毎に情報が保存され、再度ログインした時でも生成したグラフの最新 情報が表示されます。

また、異なるダッシュボード間でも保存したグラフが表示されます。

5.8.1. 表示

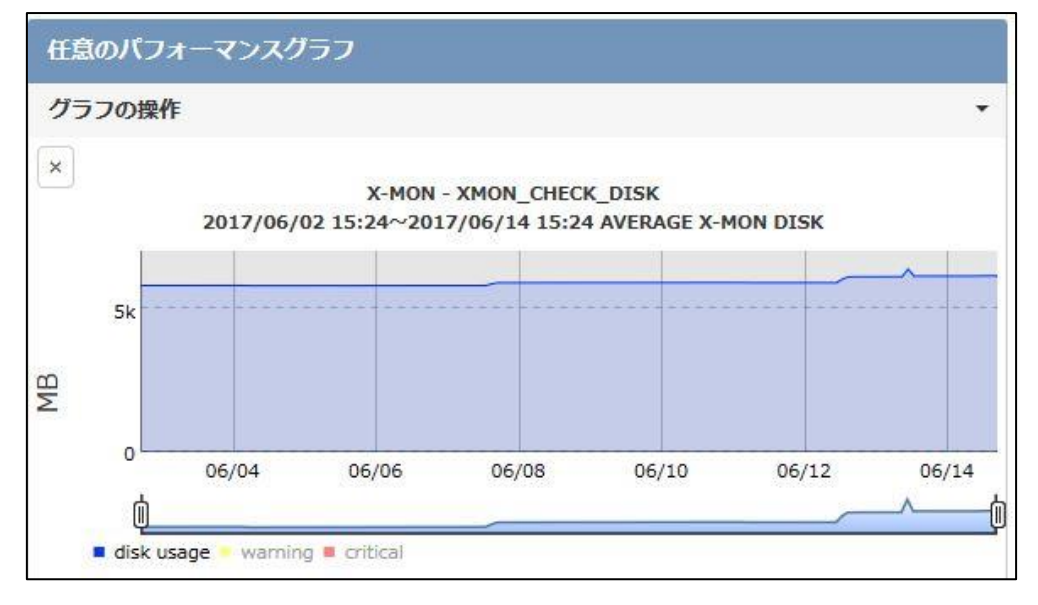

## 5.9. 外部リンク

指定した外部リンクグループに所属するリンクの一覧を表示します。 外部リンクグループは X-MON の以下画面にて設定が行えます。 管理者メニュー > その他の設定 > ダッシュボード管理 > 外部リンク設定

5.9.1. 表示

| <b>外部リンク</b> (外部リンクグループ:X-MON管理リンク) |   |
|-------------------------------------|---|
|                                     | 1 |
| X-MON.JP                            |   |
| X-MONサポートサイト                        |   |

5.9.2. 絞り込み条件

新規作成・編集画面での絞り込み条件

外部リンクグループ指定 指定された外部リンクグループを表示します。

# 6. ダッシュボード管理

X-MON の管理画面で [管理者メニュー]より[その他設定] > [ダッシュボード管理]を選択します。

\* 管理者メニュー ۲ > ホスト・サービス管理 > ホスト・サービス一括設定 \$ > ユーザ管理 Webストーリー管理 SNMP TRAP管理 syslog管理 > 通知・エスカレーション関連設定 > 高度な設定 ~ その他設定 X-MON API 設定 ダッシュボード管理 イベントロクCSVエクスポート設定 X-MON LIRI 铅定

この画面では、ダッシュボード画面より作成されたダッシュボードを一覧で確認・設定変更する ことができます。

リストの各ダッシュボード[操作]より[ダッシュボードを表示]ボタンを押すことで、該当のダッシュボードへ遷移します。

## 6.1. 閲覧対象ユーザグループの変更

各ダッシュボードへ設定されている閲覧権限を変更することができます。

各ダッシュボードの[操作]より[閲覧対象ユーザの編集]ボタンをクリックします。

| ダッシュボード名称 | 閲覧対象ユーザ     | 操作           |              |
|-----------|-------------|--------------|--------------|
| ロサンプル     | 全てのユーザに公開する | ➡ ダッシュボードを表示 | 🖴 閲覧対象ユーザの編集 |
| □ デフォルト   | 全てのユーザに公開する | ダッシュボードを表示   |              |

開いたポップアップにて設定を変更し、[ダッシュボード設定の保存]をクリックすることで設定 が保存されます。

6.2. システムのデフォルトダッシュボード設定

ログイン時、最初に表示するダッシュボードを指定することができます。

ダッシュボード管理画面の[システムのデフォルトダッシュボード設定]ボタンをクリックしま す。

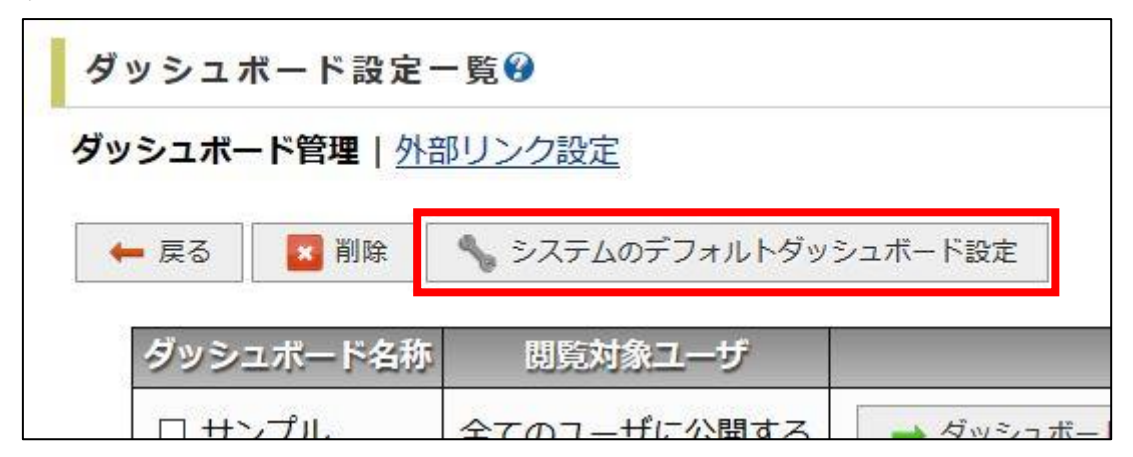

開いたポップアップにてダッシュボードをプルダウンより選択し、[ダッシュボード設定の保存] をクリックすることで設定が保存されます。

※表示されるダッシュボードリストは、閲覧設定「全てのユーザに公開する」を指定したものの みです。

#### 6.3. ダッシュボードの一括削除

ダッシュボード名称の左側のチェックボックスにチェックを入れ、[削除]ボタンよりダッシュボ ードを一括で削除することができます。

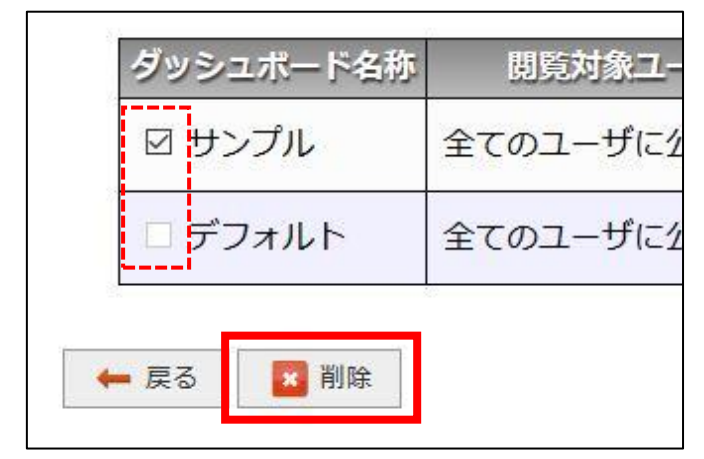

※システムのデフォルトダッシュボードに指定されたダッシュボードは削除することができま せん。システムのデフォルトダッシュボード設定を変更後、削除を行う必要があります。

# 7. ユーザのデフォルトダッシュボード設定

ログイン時、ユーザ毎に最初に表示されるダッシュボードを指定することができます。

## 7.1. 設定方法

X-MON の管理画面で [管理者メニュー]より[ユーザ管理]を選択します。

|    | (-MON - login_usert/                                                                                 |
|----|----------------------------------------------------------------------------------------------------|
| *  | 管理者メニュー                                                                                              |
| Θ  | > ホスト・サービス管理                                                                                         |
| \$ | > ホスト・サービスー括設定 > ユーザ管理                                                                               |
|    | ユーザグループ管理<br>LDAPサーバ管理                                                                               |
|    | Webストーリー管理<br>SNMP TRAP管理                                                                            |
|    | syslog管理                                                                                             |
|    | <ul> <li>         ・エスカレーション関連設定         <ul> <li>             ・高度な設定         </li> </ul> </li> </ul> |
|    | > その他設定<br>バックアップ管理                                                                                  |
|    | 各種設定表示<br>設定変更の承認                                                                                    |
|    | 設定変更履歴                                                                                               |
|    | X-MON再起動                                                                                             |

ダッシュボードを変更したいユーザの[詳細表示]より[編集]ボタンをクリックします。

|            | ↓ इ    | べて開く       |            |            |            |            |
|------------|--------|------------|------------|------------|------------|------------|
| +=n.⇔      |        |            |            |            |            |            |
| <b>本設正</b> |        |            |            |            |            |            |
| ユーザID(     | 英数字)   |            |            |            |            |            |
|            | ユーザID( | ユーザID(英数字) | ユーザID(英数字) | ユーザID(英数字) | ユーザID(英数字) | ユーザID(英数字) |

| 認証力式                                       |  |
|--------------------------------------------|--|
| ● X-MON ローカル認証                             |  |
| パスワード:                                     |  |
| ○ ログインを許可しない                               |  |
| <b>ユーザのデフォルトダッシュボード設定</b><br>システムのデフォルト設定~ |  |
| 連絡先電話番号 (Twilio API連携)                     |  |
|                                            |  |

ログインの認証方式の下に「ユーザのデフォルトダッシュボード設定」項目が追加されています。

※表示されるダッシュボードは、ユーザに対して閲覧許可が出ているもののみです。

初期値は「システムのデフォルトダッシュボード設定」となります。

プルダウンより、指定したいダッシュボードを選択し、[編集]または[編集と承認]ボタンを押す ことで設定は完了です。

7.2. 指定されていたダッシュボードが削除された場合

ユーザのデフォルトダッシュボードに指定されていたダッシュボードが削除された場合、<u>シス</u> テムのデフォルトダッシュボード設定が指定されます。

## 8. 備考

8.1. 障害時のアラート音について

ダッシュボード画面でのアラート音は、以下のパネルの<u>いずれかまたは複数</u>登録されているダ ッシュボードであること、かつパネルの中で障害が1つ以上発生していることが条件となりま す。

- ・ステータス情報
- ・ホストの未処理の障害
- ・サービスの未処理の障害

※上記パネルを表示していない、またはホストグループの絞り込み等で障害が表示されていない場合アラート音は鳴りません。

パネルの中での障害が複数発生した場合、アラートの優先順位は以下となります。

UNREACHABLE > DOWN > CRITICAL > WARNING > UNKNOWN

高 ← \_\_\_\_ ● 低

例)ステータス情報パネル : CRITICAL
 ホストの未処理の障害パネル: DOWN
 上記の場合は DOWN のアラート音が鳴ります。